**UMRA Forms access through Citrix** 

After following these instructions you will be able to start the UMRA Forms application.

#### **Instruction**

Go to the web page: https://weblogin.tudelft.nl

The following screen will appear:

| Please log                                            | on                                                                                                    |
|-------------------------------------------------------|----------------------------------------------------------------------------------------------------|
| NetID:                                                |                                                                                                    |
| Password:                                             | Log On                                                                                                    |
| Welcome,                                              |                                                                                                    |
| This is the logi<br>You can use thi<br>The secure env | n page of the Weblight service of TU Delft.<br>is service to access the IT environment of the TUDelft from anywhere.<br>inorment (weblightpape.tudelft.nl) can only be uned i.c.w. a SMS code.                                                                                                    |
| This environme<br>distribute or du                    | ent can contain data that is confidential and/or personal in nature and which is only intended for employees/students of TU Delft. If you are not an employees/student of the Technical University, you are not entitled to access this network are indicated in this network grant to be applied to be applied to be |
| If you want to u<br>A manual for c<br>If you have any | ue the local Client with full functions then you can download it <u>heres</u><br>annecting an the Found <u>here</u> .<br>Auerborns shout Weblight Please contact the local <u>Servicepoint of your building</u> .                                                                                                    |
| Most of the ap                                        | plications available on your standard workspace are also available in the Citrix environment. However, some applications will not work in the Citrix environment. Please contact your Faculty IT Manager if you wish to access a specific application via Citrix.                                                                                                    |

At the 'NetID' and Password fields, enter your account and password. Then press Log On. The screen below should appear.

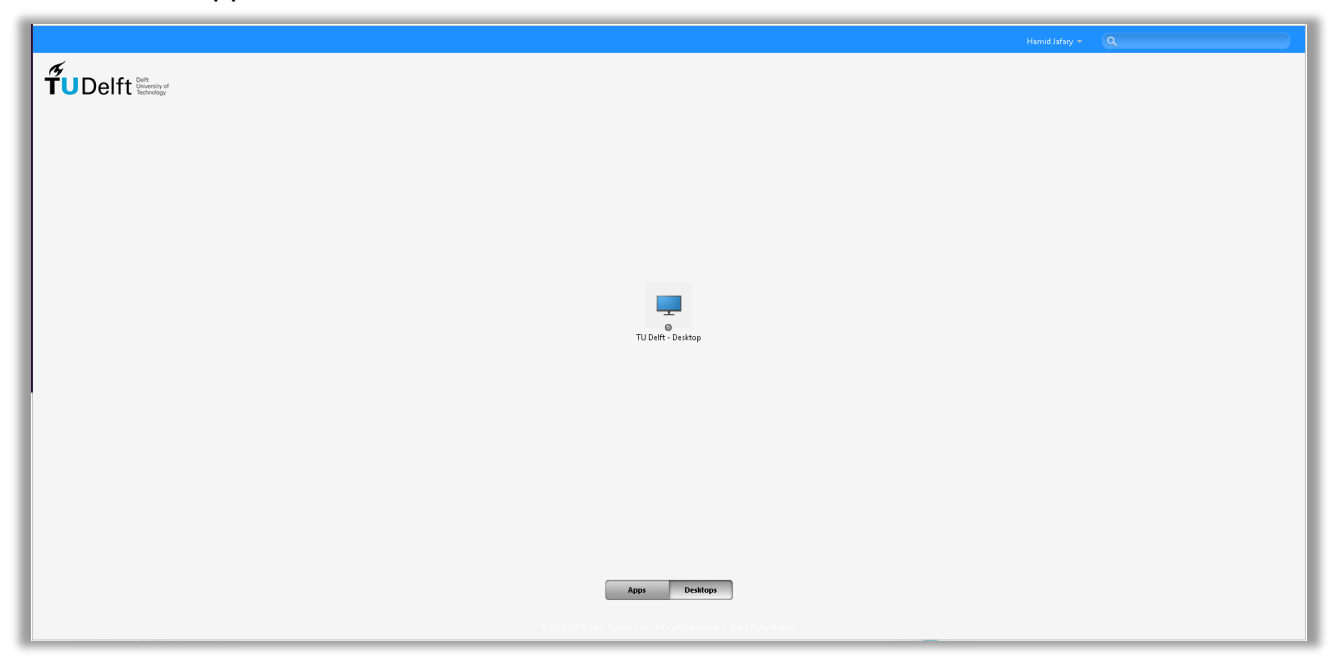

-Click on TU Delft – Desktop icon in the middle of screen

**UMRA Forms access through Citrix** 

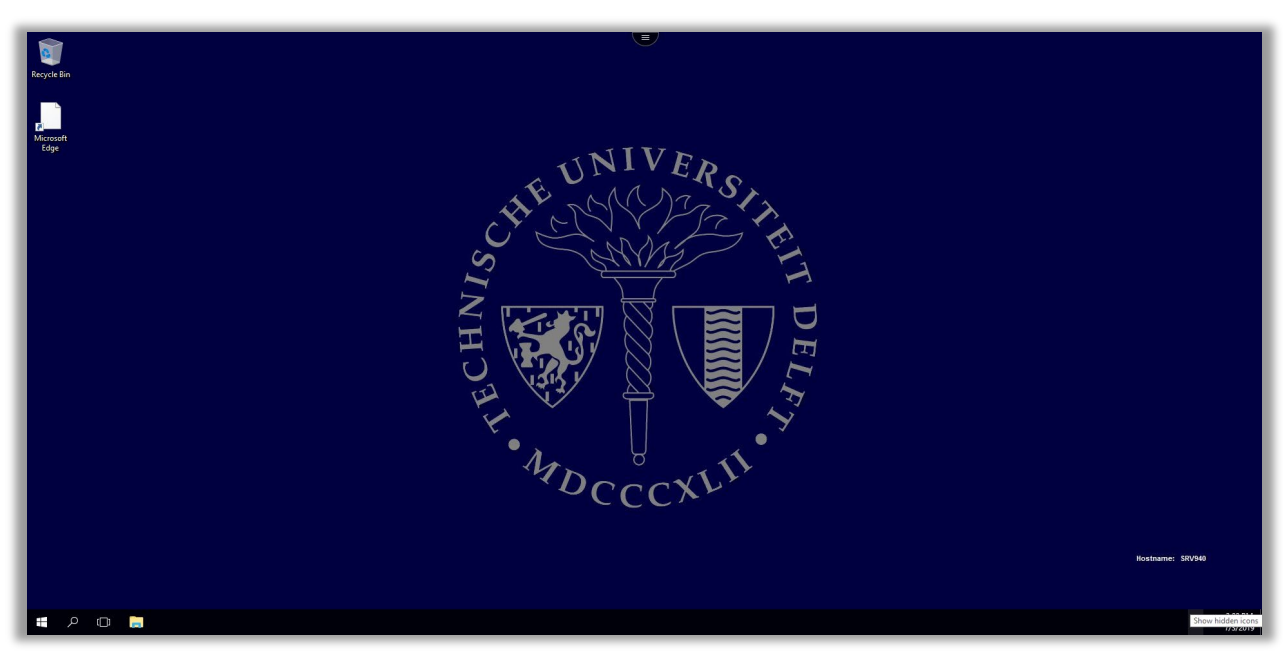

You can find UMRA icon under the **Tools** in the Start menu. Click the yellow UMRA icon.

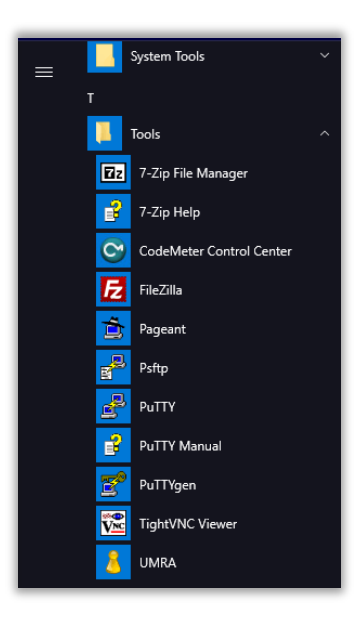

**UMRA Forms access through Citrix** 

| 8 UMRA Forms- connected to umra.tudelft.                               | ni — 🗆                                                                           | × |
|------------------------------------------------------------------------|----------------------------------------------------------------------------------|---|
| <u>File Edit View Tools H</u> elp                                      |                                                                                  |   |
|                                                                        |                                                                                  |   |
| Available forms × E Change User Membership of Groups View User Details | Change User Membership of Groups                                                 |   |
|                                                                        | Warning                                                                          |   |
|                                                                        | You're not member of any "GroupAdmins" group.<br>Click Close to exit the wizard. |   |
|                                                                        | Close                                                                            |   |
|                                                                        |                                                                                  |   |
|                                                                        |                                                                                  |   |
|                                                                        |                                                                                  |   |
| 1                                                                      |                                                                                  |   |

In the case you are not authorized, you will receive a warning as is shown above! If you need that authorization, please contact a service point and explain what kind of access rights you need in UMRA. The service point will create a support call containing your request.

**UMRA Forms access through Citrix** 

| P 1114104 5                                                                                    |                                                                        | _ | <br>~ |
|------------------------------------------------------------------------------------------------|------------------------------------------------------------------------|---|-------|
| <ul> <li>UWKA Forms- connected to umra.tudelft.r</li> <li>File Edit View Table Usin</li> </ul> | M                                                                      | _ | ^     |
|                                                                                                |                                                                        |   |       |
| Available forms ×                                                                              | 2                                                                      |   | <br>~ |
| Change User Membership of Groups                                                               | View User Details                                                      |   |       |
| View User Details                                                                              |                                                                        |   |       |
|                                                                                                | Enter the users' NetD or name                                          |   |       |
|                                                                                                |                                                                        |   |       |
|                                                                                                | hjafary Search                                                         |   |       |
|                                                                                                | Enter a NetId, first name or last name and click on the Search button. |   |       |
|                                                                                                |                                                                        |   |       |
|                                                                                                | Display Name / NetID User Common Name                                  |   |       |
|                                                                                                | 🔏 Hamid Jafary Jafary Jafary)                                          |   |       |
|                                                                                                |                                                                        |   |       |
|                                                                                                |                                                                        |   |       |
|                                                                                                |                                                                        |   |       |
|                                                                                                |                                                                        |   |       |
|                                                                                                |                                                                        |   |       |
|                                                                                                |                                                                        |   |       |
|                                                                                                |                                                                        |   |       |
|                                                                                                |                                                                        |   |       |
|                                                                                                | Select a user from the above list and click Next.                      |   |       |
|                                                                                                |                                                                        |   |       |
|                                                                                                | Next >                                                                 |   |       |
|                                                                                                |                                                                        |   | ~     |
|                                                                                                | leach /                                                                |   |       |

UMRA can be closed by closing the UMRA window. Also, don't forget to press 'Log Off' on the Citrix window.

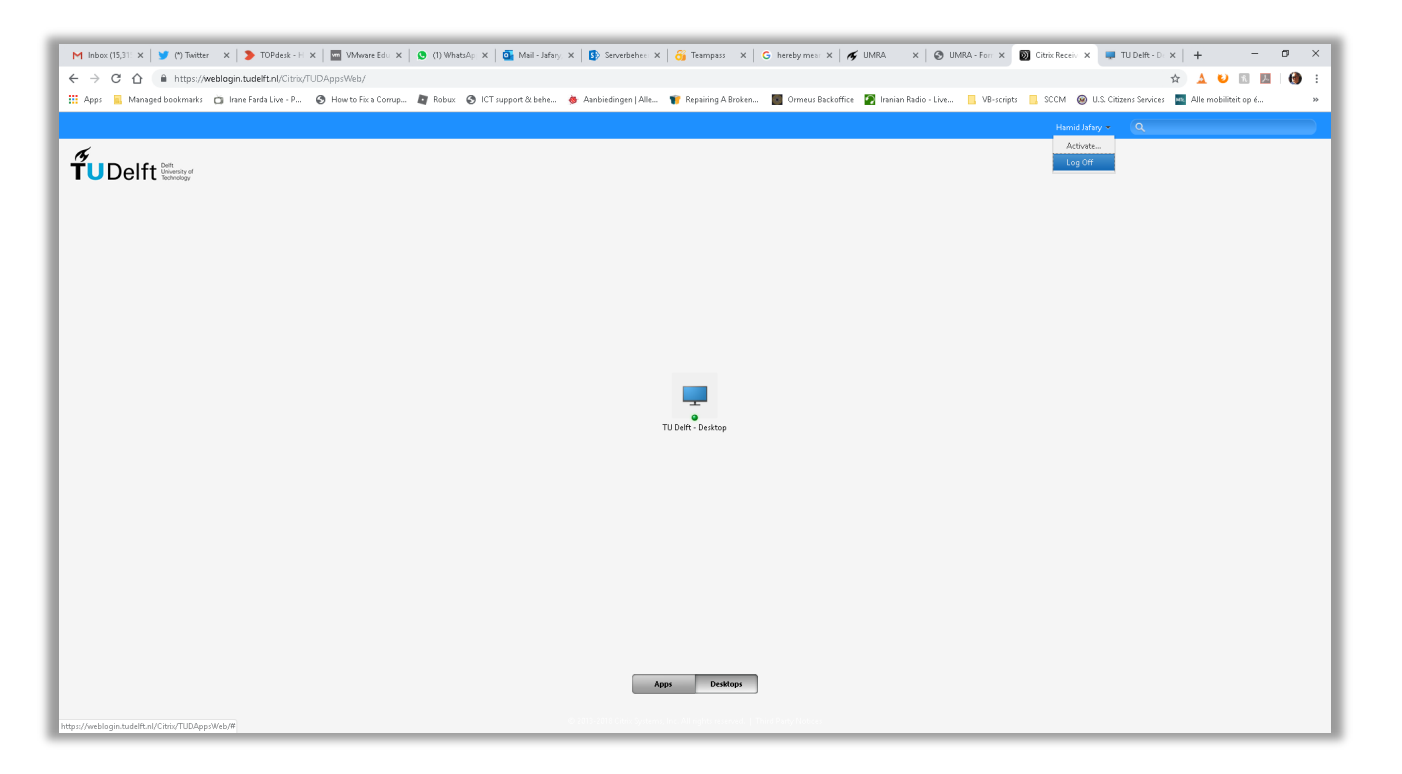